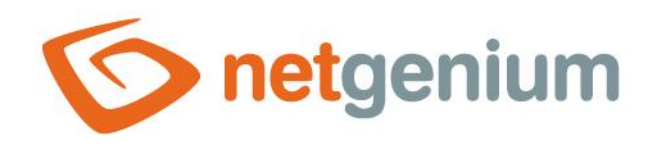

# Installing SMTP server Framework NET Genium

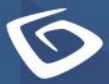

netgenium.com

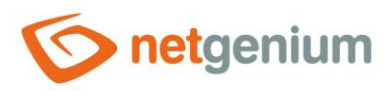

# Content

| 1 | Preparation |        |                                          |    |  |
|---|-------------|--------|------------------------------------------|----|--|
|   | 1.1         | Win    | dows Server 2016                         | 3  |  |
| 2 | SIV         | ITP s  | erver settings via IIS 6.0 Manager       | 7  |  |
|   | 2.1         | SMT    | ۲P Virtual Server                        | 9  |  |
|   | 2.1         | .1     | Connection                               | 10 |  |
|   | 2.1         | .2     | Relay                                    | 11 |  |
|   | 2.1         | .3     | Messages                                 | 12 |  |
|   | 2.1         | .4     | Delivery                                 | 13 |  |
| 3 | Sei         | rvice  | s settings                               | 15 |  |
|   | 3.1         | Sim    | ple Mail Transfer Protocol               | 16 |  |
| 4 | Fir         | ewal   | Il settings                              | 18 |  |
|   | 4.1         | Com    | nplete blocking of all IP addresses      | 19 |  |
|   | 4.2         | Bloc   | ck all IP addresses except selected ones | 20 |  |
|   | 4.2         | .1     | General                                  | 21 |  |
|   | 4.2         | .2     | Scope                                    | 22 |  |
| 5 | Sta         | art th | e SMTP server in IIS 6.0 Manager         | 23 |  |

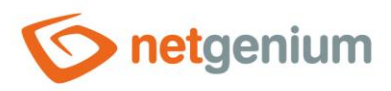

# **1** Preparation

- The procedure is described in detail for Windows Server 2016 in the English version. All actions must be performed under administrator rights.

#### 1.1 Windows Server 2016

♂ Start "Server Manager" via the "Start" menu.

| Programs (3)     Server Manager     2     ServerManager.exe |
|-------------------------------------------------------------|
| ServerManagerLauncher.exe                                   |
| Settings (1)                                                |
| ᡖ Server Manager                                            |
| • Files (1)                                                 |
| 500-100.asp                                                 |
|                                                             |
|                                                             |
|                                                             |
|                                                             |
|                                                             |
|                                                             |
|                                                             |
|                                                             |
|                                                             |
|                                                             |
| See more results                                            |
| Search the Internet                                         |
|                                                             |
| server manager K Log off 🕨                                  |
| # 🔎 🗆 爸 🔚 📥 📽 🚦                                             |

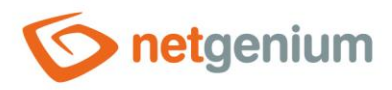

- You will see a window with all kinds of server administration. If you do not have IIS installed, you must first install this service (see, for example, the "NET Genium Installation" guide). The next step assumes that IIS is already installed on the server. "Roles" and "Features" will be important for the installation of the IIS 6 Management Console and the SMTP server. IIS acts as a role on the server.
- Press "Add roles and features" and then select an option "Server Roles".

| 🔛 Dashboard                                                                                                    | WELCOME TO SERVER MANAGER                                                                                                    |
|----------------------------------------------------------------------------------------------------|----------------------------------------------------------------------------------------------------|
| <ul> <li>Local Server</li> <li>All Servers</li> <li>File and Storage Services ▷</li> <li>IIS</li> </ul>                                    | QUICK START       1       Configure this local server         QUICK START       2       Add roles and features         3       Add other servers to manage         4       Create a server group         5       Connect this server to cloud services         Hide                                                                                                    |
| 📥 Add Roles and Features Wizard                                                                                                    | - 🗆 ×                                                                                                    |
| Select installation ty<br>Before You Begin<br>Installation Type<br>Server Selection<br>Server Roles<br>Features<br>Confirmation<br>Results | Destination type. You can install roles and features on a running physical computer or virtual achiever or on an offline virtual hard disk (VHD).     One-Dested or feature-Dested installation     Configure a single server by adding roles, role services, and features.     One for the provided installation     Mall required role services for Virtual Desktop Infrastructure (VDI) to create a virtual machine-based or session-based desktop deployment. |
|                                                                                                    | < Previous Next > Install Cancel                                                                                                    |

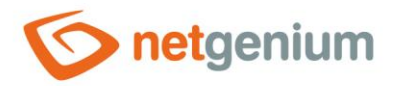

- **1** In the next step, the system lists all the "Server Roles" that are available on the server.
- Select the following sections here and press the button "Install":
- Management Tools
  - o IIS 6 Management Compatibility
    - IIS 6 Management Console
  - 📠 Add Roles and Features Wizard

# Select server roles Before You Begin Installation Type Server Selection Server Roles Features Confirmation Select one or more roles to install on the selected server. Roles Server Roles Web Server (IIS) (16 of 43 installed)

Web Server (13 of 34 installed)
 FTP Server
 Management Tools (3 of 7 installed)
 IIS Management Console (Installed)
 IIS 6 Management Compatibility (2 of 4 instal
 IIS 6 Management Console (Installed)
 IIS 6 Management Console (Installed)
 IIS 6 Management Console (Installed)
 IIS 6 Management Console (Installed)
 IIS 6 Management Console (Installed)
 IIS 6 WMI Compatibility
 IIS 6 WMI Compatibility
 IIS 6 WMI Compatibility
 IIS Management Service
 Windows Deployment Services
 Windows Server Essentials Experience
 Windows Server Update Services

DESTINATION SERVER deltax1

×

Description

IIS 6 Management Compatibility provides forward compatibility for your applications and scripts that use the two IIS APIs, Admin Base Object (ABO) and Active Directory Service Interface (ADSI). You can use existing IIS 6 scripts to manage the IIS 10 Web server.

< Previous Next >

Cancel

Install

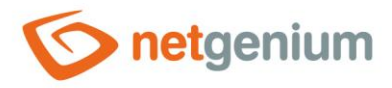

- **1** The next step is to install the "SMTP server" application.
- In the "Server Manager" application, select "Add features" and select "SMTP server" in the list and press the button "Install".

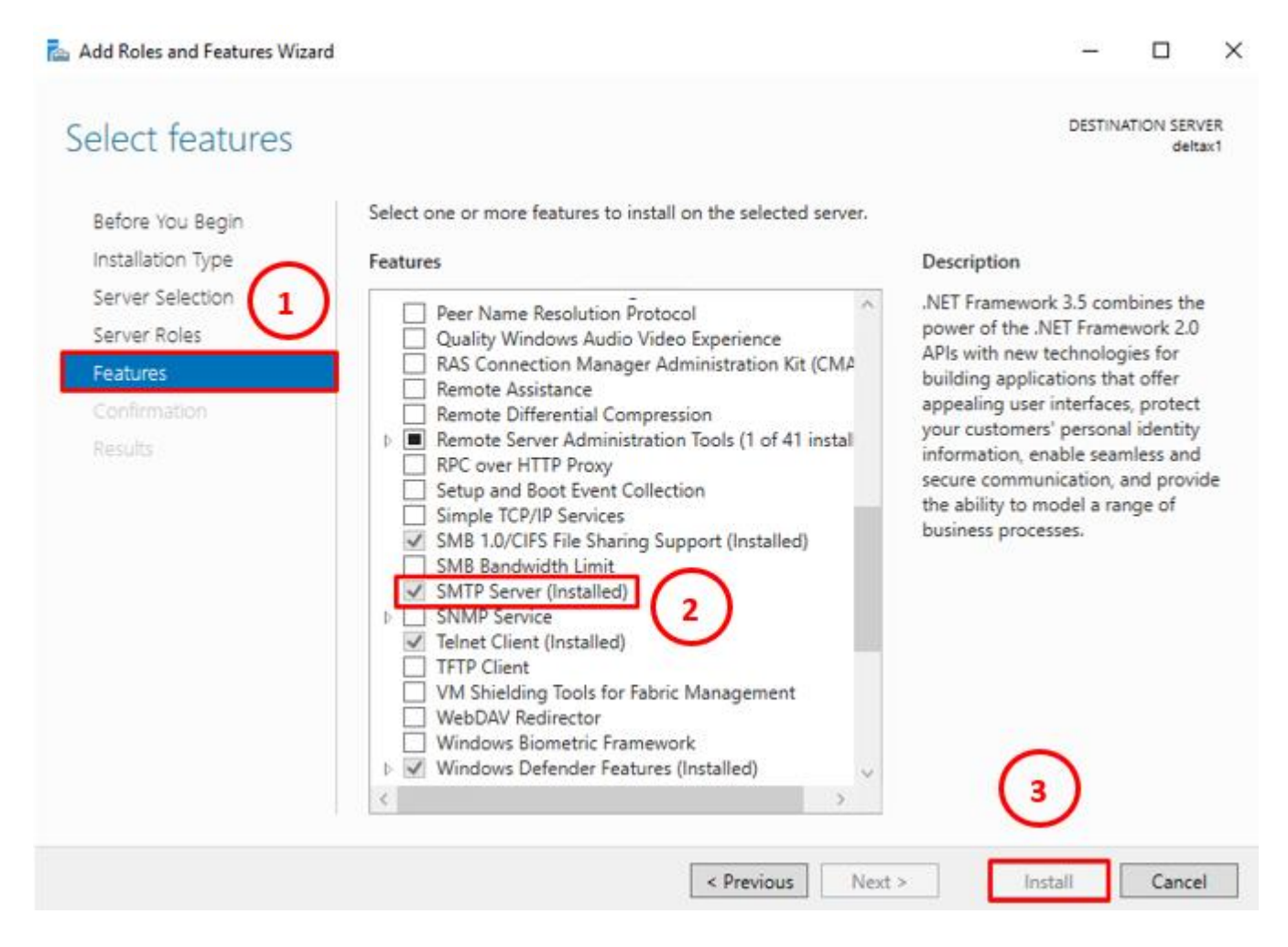

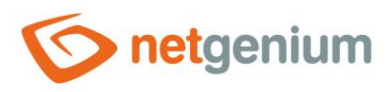

### 2 SMTP server settings via IIS 6.0 Manager

Start "IIS 6.0 Manager" via the "Start" menu.

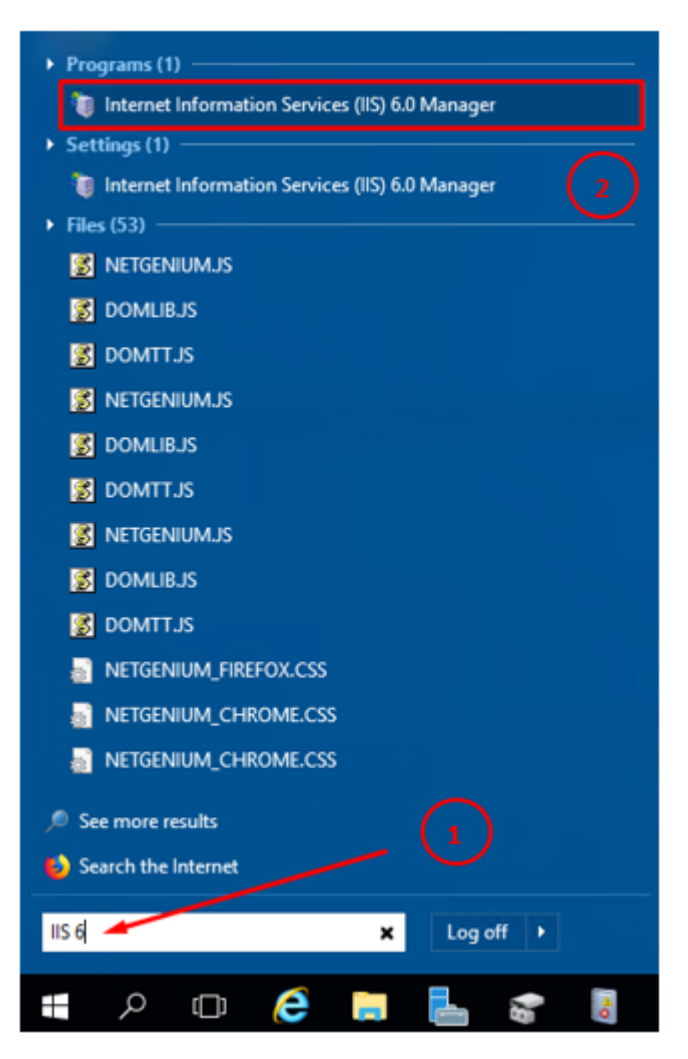

7 / 23

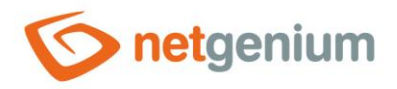

**1** When the program starts, the following screen will appear.

| 🧐 Internet Information Services (IIS) 6.0 Manager - 🗆 🗙                                                        |           |              |                     |        |  | $\Box$ × |
|----------------------------------------------------------------------------------------------------|-----------|--------------|---------------------|--------|--|----------|
| 🐚 File Action View Win                                                                                         | dow Help  |              |                     |        |  | - 8 ×    |
| 🖛 🄿   📰   🗟   👔                                                                                                | 鼻   ▶ ■ Ⅱ |              |                     |        |  |          |
| <ul> <li>Internet Information Service</li> <li>DELTAX1 (local compute</li> <li>(SMTP Virtual Server</li> </ul> | omputer)  | Local<br>Yes | Version<br>IIS V7.5 | Status |  |          |
|                                                                                                    |           |              |                     |        |  |          |
| < >                                                                                                    | <         |              |                     |        |  | >        |
|                                                                                                    |           |              |                     |        |  |          |

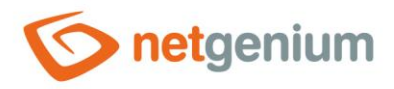

#### 2.1 SMTP Virtual Server

- **1** The next procedure for setting up an SMTP Server is in "Internet Information Services (IIS) 6.0 Manager".
- 🐚 Internet Information Services (IIS) 6.0 Manager  $\times$ 🐚 File Action View Window 8 × Help - 1 <u>\_</u> 🖛 🔿 📅 🔂 🖬 III. Internet Information Service Local Version Status ✓ S DELTAX1 (local compute omputer) Yes IIS V7.5 > 🏷 [SMTP Virtual Server Start Stop Pause New > New Window from Here Rename Refresh Properties Help < < > Opens the properties dialog box for the current selection.

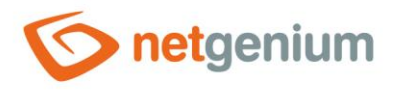

#### 2.1.1 Connection

| [SMTP Virtual Server #1] Properties                                                                        |  |    |        |   |               | ?          | ×    |
|----------------------------------------------------------------------------------------------------|--|----|--------|---|---------------|------------|------|
| General Access Messages Delivery LDAP Routing Secu                                                         |  |    |        |   |               |            |      |
| Access control<br>Edit the authentication methods for this<br>resource.                                    |  |    |        |   | Auther        | ntication. |      |
| Secure communication<br>TLS is not available without a certificate.                                        |  |    |        |   |               |            |      |
| Connection control<br>Grant or deny access to this resouce using<br>IP addresses or Internet domain names. |  |    |        |   | Co <u>n</u> n | ection     |      |
| Relay restrictions Grant or deny permissions to relay e-mail Relay through this SMTP virtual server.       |  |    |        |   |               |            |      |
|                                                                                                    |  | ОК | Cancel | A | oply          |            | Help |

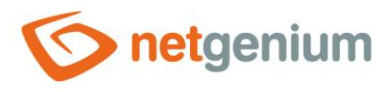

In the next window, set the list of all IP addresses from which the connection to the SMTP Server will be allowed. If you will only be able to connect from our server, check "Only the list below" and add the IP address to the list "127.0.0.1".

| Connection >                                                                       |                                          |   |  |  |  |
|------------------------------------------------------------------------------------|------------------------------------------|---|--|--|--|
| Select which computers r<br><u>Only the list below</u><br>O All except the list be | nay access this virtual server:<br>pelow |   |  |  |  |
| Computers:                                                                         |                                          |   |  |  |  |
| Access                                                                             | IP Address (Mask) / Domain Name          |   |  |  |  |
| I Granted                                                                          | 127.0.0.1                                |   |  |  |  |
| Add Rem                                                                            | nove                                     | _ |  |  |  |
|                                                                                    | OK Cancel <u>H</u> elp                   |   |  |  |  |

#### 2.1.2 Relay

In the window that will open, select the "Access" tab and press the button "Relay...".

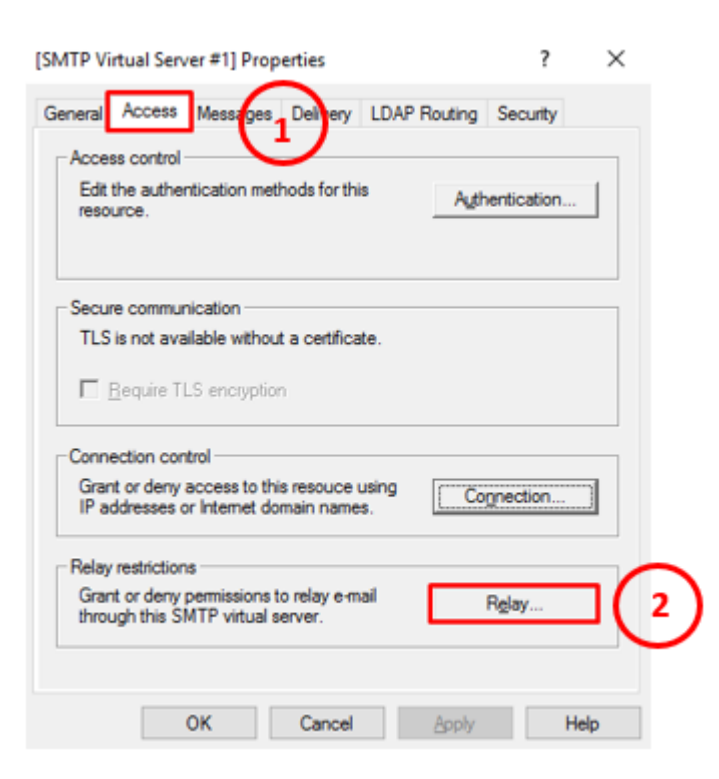

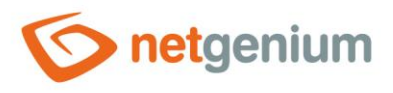

In the next window, set a list of all IP addresses from which forwarding to the SMTP Server will be enabled. If forwarding from only our server will be enabled, check "Only the list below" and add the IP address to the list "127.0.0.1".

| Relay Restrictions                                                                                                    |                     |            |              |  |  |  |
|----------------------------------------------------------------------------------------------------|---------------------|------------|--------------|--|--|--|
| Select which computer may relay through this virtual server:<br>© Only the list below<br>© All except the list below<br>Computers: |                     |            |              |  |  |  |
| Access                                                                                                    | IP Address (Mask) / | Domain Nam | ie           |  |  |  |
| <b>∂</b> Granted 127.0.0.1                                                                                                    |                     |            |              |  |  |  |
| Add                                                                                                    |                     |            |              |  |  |  |
| Allow all computers which successfully authenticate to relay, regardless of the list above.                                        |                     |            |              |  |  |  |
|                                                                                                    | ОК                  | Cancel     | <u>H</u> elp |  |  |  |

#### 2.1.3 Messages

Next, go to the "Messages" tab, where you can disable the message size limit, the "session" limit and the number of messages within one connection.

| [SMTP Virtual Server #1] Properties           | ? ×      |  |  |  |  |
|-----------------------------------------------|----------|--|--|--|--|
| General Access Messages Delivery LDAP Routing | Security |  |  |  |  |
| Specify the following messaging information.  |          |  |  |  |  |
| I Limit message size to (KB):                 | 10240    |  |  |  |  |
| Limit session size to (KB):                   | 10240    |  |  |  |  |
| ☑ Limit number of messages per connection to: | 20       |  |  |  |  |
| Limit number of recipients per message to:    | 1000     |  |  |  |  |
| Send copy of Non- <u>D</u> elivery Report to: |          |  |  |  |  |
|                                               |          |  |  |  |  |
| Badmail directory:                            |          |  |  |  |  |
| C:\Inetpub\mailroot\Badmail                   | Browse   |  |  |  |  |
|                                               |          |  |  |  |  |
|                                               |          |  |  |  |  |
|                                               |          |  |  |  |  |
|                                               |          |  |  |  |  |
| OK Cancel Apply                               | Help     |  |  |  |  |

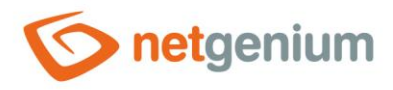

#### 2.1.4 Delivery

Then go to the "Delivery" tab and click on the "Advanced..." button.

| [SMTP Virtual Server #1] Properties                                                                                | ? ×                 |        |
|----------------------------------------------------------------------------------------------------|---------------------|--------|
| General Access Messages                                                                                            | AP Routing Security |        |
| Outbound<br>First retry interval (minutes):<br>Second retry interval (minutes):<br>Third retry interval (minutes): | 15<br>30<br>60      |        |
| Subsequent retry interval (minutes):                                                                               | 240                 |        |
| Delay notification:                                                                                                | 12 Hours -          |        |
| Expiration timeout:                                                                                                | 2 Days 💌            |        |
| Local                                                                                                    |                     |        |
| Delay notification:                                                                                                | 12 Hours 💌          |        |
| Expiration timeout:                                                                                                | 2 Days 💌            | $\sim$ |
| Outbound Security Outbound conne                                                                                   | Advanced            | 2      |
| OK Cancel                                                                                                    | Apply Help          |        |

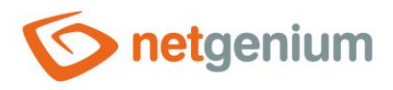

#### Set FQDN (Fully-qualified domain name)

**A** Important note: You need to contact your ISP to create a reverse lookup (PTR) that must match your FQDN.

| Advanced Delivery                                    | ×         |
|------------------------------------------------------|-----------|
| Maximum hop count:                                   |           |
| Masquerade domain:                                   |           |
| ]                                                    |           |
| Fully-qualified domain name:                         |           |
| domainname.cz                                        | Check DNS |
| Smart host:                                          |           |
|                                                      |           |
| Attempt direct delivery before sending to smart host |           |
| Perform reverse DNS lookup on incoming messages      |           |
|                                                      |           |
|                                                      |           |
|                                                      |           |
| OK Court                                             |           |

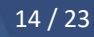

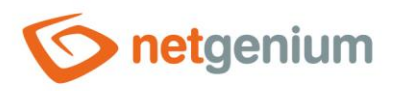

# 3 Services settings

Start "Services" via the "Start" menu.

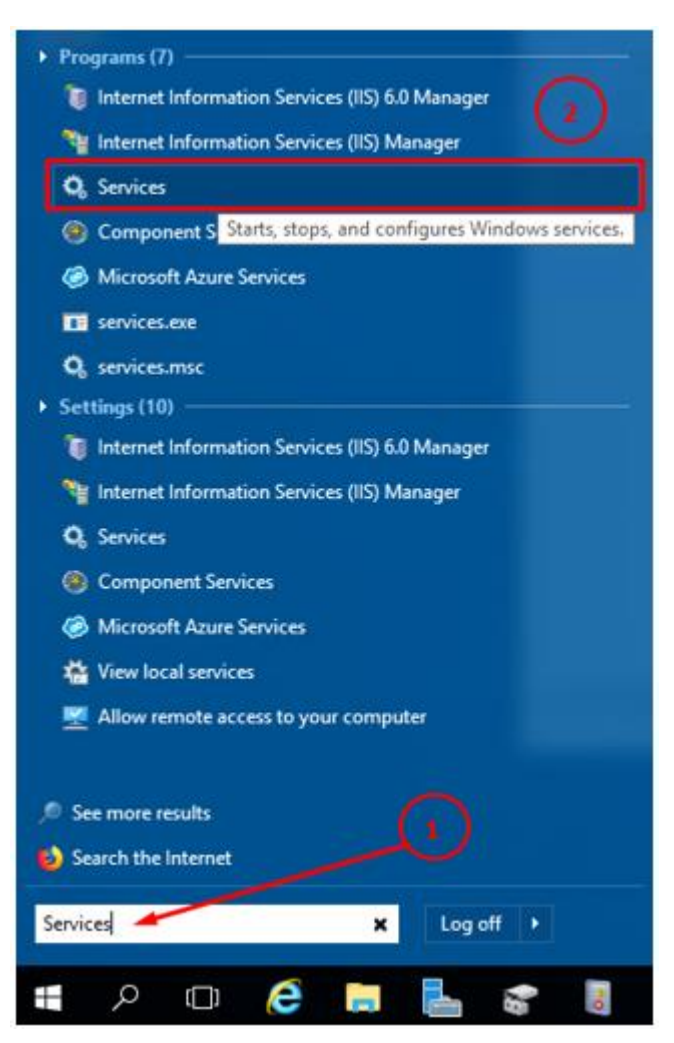

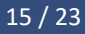

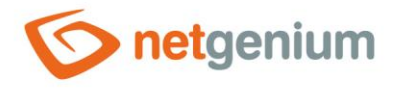

#### 3.1 Simple Mail Transfer Protocol

✤ Find the "Simple Mail Transfer Protocol" service, right-click on it and select "Properties".

| S<br>()<br>S<br>P<br>R | iimple Mail Transfer Protocol<br>SMTP)          | Name                                                                                                    | Description                                                                               | ~       |                                                                                  |                                                                                                    |   |
|------------------------|-------------------------------------------------|----------------------------------------------------------------------------------------------------|-------------------------------------------------------------------------------------------|---------|----------------------------------------------------------------------------------|----------------------------------------------------------------------------------------------------|---|
| C                      | Description:                                    | Security Accounts Manager<br>Sensor Data Service<br>Sensor Monitoring Service<br>Sensor Service<br>Server                              | Provides su<br>The startup<br>Delivers dat<br>Monitors va<br>A service fo<br>Supports fil | Running | Startup Type<br>Manual<br>Automatic<br>Manual (Trig<br>Manual (Trig<br>Automatic | Log On As<br>Local Service<br>Local Syste<br>Local Syste<br>Local Syste<br>Local Syste<br>Local Syste |   |
| T                      | ransports electronic mail across the<br>etwork. | Shell Hardware Detection                                                                                                    | Transports e                                                                              | Running | Automatic                                                                        | Local Syste                                                                                           |   |
|                        |                                                 | Smart Card<br>Smart Card Device Enumera<br>Smart Card Removal Policy<br>SNMP Trap<br>Software Protection<br>Special Administration Con | Manages ac<br>Creates soft<br>Allows the s<br>Receives tra<br>Enables the<br>Allows adm   | Running | Disabled<br>Manual (Trig<br>Manual<br>Manual<br>Automatic (E<br>Manual           | <u>Start</u><br>St <u>o</u> p<br>Pa <u>u</u> se<br>Resu <u>m</u> e<br>Restart                         |   |
|                        |                                                 | Spot Verifier     SSDP Discovery     State Repository Service                                                                          | Verifies pote<br>Discovers n<br>Provides re                                               | Running | Manual (Trig<br>Manual<br>Manual                                                 | All Tas <u>k</u> s<br>Refresh                                                                         | > |
|                        |                                                 | Still Image Acquisition Events<br>Storage Service                                                                                      | Launches a<br>Provides en<br>Optimizes t                                                  |         | Manual<br>Manual (Trig<br>Manual                                                 | Properties<br>Help                                                                                    |   |

Opens the properties dialog box for the current selection.

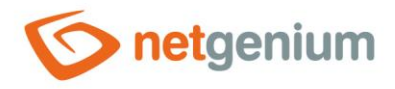

| Simple Mail Transfe                     | er Protocol (SMTP) Properties (Local Computer)           | ×        |
|-----------------------------------------|----------------------------------------------------------|----------|
| General Log On                          | Recovery Dependencies                                    |          |
| Service name:                           | SMTPSVC                                                  |          |
| Display name:                           | Simple Mail Transfer Protocol (SMTP)                     |          |
| Description:                            | Transports electronic mail across the network.           |          |
| Path to executable<br>C:\Windows\system | :<br>m32\inetsrv\inetinfo.exe                            |          |
| Startup type:                           | Automatic ~                                              | (2)      |
|                                         |                                                          | $\smile$ |
| Service status:                         | Running                                                  |          |
| Start                                   | Stop Pause Resume                                        |          |
| You can specify the from here.          | e start parameters that apply when you start the service |          |
| Start parameters:                       |                                                          |          |
|                                         |                                                          |          |
|                                         | OK Cancel Apply                                          |          |

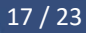

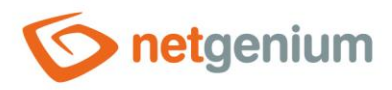

١

# 4 Firewall settings

✤ Via the "Start" menu, start the Firewall settings, such as administrator.

| <ul> <li>Programs (2)</li> <li>Windows Firewall with Advanced Security</li> <li>Firewall.cpl</li> <li>Settings (5)</li> <li>Windows Firewall with Advanced Security</li> <li>Allow an app through Windows Firewall</li> <li>Check firewall status</li> <li>Windows Firewall</li> <li>Check security status</li> </ul>                                                                                                    | Open         Open file location         Pin to Start menu (Classic Shell)         Author         Image: Second start for the start start         Image: Pin to Start         Image: Second start start         Image: Open with         Unpin from taskbar         Restore previous versions         Send to       >         Cut         Copy | 3 |
|----------------------------------------------------------------------------------------------------|----------------------------------------------------------------------------------------------------|---|
| See more results Search the Internet Firewall C C | Create shortcut<br>Explore<br>Properties                                                                                                    |   |

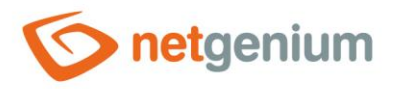

In order for anyone not to be able to log in to the SMTP server and send messages from it, it is necessary to block the SMTP-In Protocol. SMTP-In Protocol can be blocked in two different ways.

#### 4.1 Complete blocking of all IP addresses

In "Inbound rules", right-click on "Simple Mail Transfer Protocol (SMTP-In)" and select "Disable Rule".
Windows Firewall with Advanced Security

| File Action View Help         |                                                                   |                              |         |     |
|-------------------------------|-------------------------------------------------------------------|------------------------------|---------|-----|
| 🗢 🏟  📷 🗟 🔽 📻                  |                                                                   |                              |         |     |
| Windows Firewall with Advance | Inbound Rules                                                     |                              |         |     |
| Cuthound Rules                | Name                                                              | Group                        | Profile | E ^ |
| Connection Security Rules     | Inbound Rule for Remote Shutdown (TC                              | Remote Shutdown              | All     | 1   |
| > 🔜 Monitoring                | Remote Scheduled Tasks Management ( Remote Scheduled Tasks M      |                              |         | 1   |
| ,                             | Remote Scheduled Tasks Management ( Remote Scheduled Tasks M      |                              |         | 1   |
|                               | Remote Volume Management - Virtual Di Remote Volume Management    |                              |         | 1   |
|                               | Remote Volume Management - Virtual Di                             | Remote Volume Management     | All     | 1   |
|                               | Remote Volume Management (RPC-EPM                                 | Remote Volume Management     | All     | 1   |
|                               | Routing and Remote Access (GRE-In)                                | Routing and Remote Access    | All     | 1   |
|                               | Routing and Remote Access (L2TP-In) Routing and Remote Access     |                              |         | 1   |
|                               | Routing and Remote Access (PPTP-In) Routing and Remote Access     |                              |         | 1   |
|                               | Secure Socket Tunneling Protocol (SSTP Secure Socket Tunneling Pr |                              |         | 1   |
|                               | World Wide Web Services (HTTPS Traffic                            | Secure World Wide Web Ser    | All     | 1   |
|                               | Simple Mail Transfer Protocol (SMTD Le)                           | Circula Mail Transfer Protoc | All     |     |
|                               | SNMP Trap Service (UDP In)                                        | able Rule                    | Domain  | 1   |
|                               | SNMP Trap Service (UDP In) Cut                                    | :                            | Private | 1   |
|                               | Software Load Balancer Multiplex                                  | ancer                        | All     | 1   |
|                               | TPM Virtual Smart Card Manager                                    | Card Ma                      | Domain  | 1   |
|                               | TPM Virtual Smart Card Manager                                    | Card Ma                      | Private | 1   |
|                               | TPM Virtual Smart Card Manager Pro                                | perties Card Ma              | Private | 1   |
|                               | TPM Virtual Smart Card Manager                                    | Card Ma                      | Domain  | 1   |
|                               | Virtual Machine Monitoring (DCC                                   | P Ionitoring                 | All     | 1   |
|                               | Virtual Machine Monitoring (Echo Reque                            | Virtual Machine Monitoring   | All     | 1   |
|                               | Virtual Machine Monitoring (Echo Reque                            | Virtual Machine Monitoring   | All     | 1   |
|                               | Virtual Machine Monitoring (NB-Session                            | Virtual Machine Monitoring   | All     | 1   |
|                               | Virtual Machine Monitoring (RPC)                                  | Virtual Machine Monitoring   | All     | 1 🗸 |
| < >>                          | <                                                                 |                              |         | >   |

Disable Rule

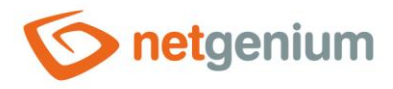

#### 4.2 Block all IP addresses except selected ones

In "Inbound rules", right-click on "Simple Mail Transfer Protocol (SMTP-In)" and select "Properties".

#### Windows Firewall with Advanced Security File Action View Help (= 📥 | 👛 🖬 📑 ? 🖬 B Windows Firewall with Advance Inbound Rules 🔣 Inbound Rules E ^ Profile Name Group 🔣 Outbound Rules All Inbound Rule for Remote Shutdown (TC... Remote Shutdown t. 🐜 Connection Security Rules Remote Scheduled Tasks M... All Remote Scheduled Tasks Management (... > Nonitoring 1 Remote Scheduled Tasks Management (... Remote Scheduled Tasks M... All I Remote Volume Management - Virtual Di... Remote Volume Management All I Remote Volume Management - Virtual Di... Remote Volume Management All t Remote Volume Management (RPC-EPM... All Remote Volume Management t Routing and Remote Access (GRE-In) Routing and Remote Access All r Routing and Remote Access (L2TP-In) Routing and Remote Access All t Routing and Remote Access (PPTP-In) Routing and Remote Access All Secure Socket Tunneling Protocol (SSTP-... Secure Socket Tunneling Pr... All 🔮 World Wide Web Services (HTTPS Traffic... Secure World Wide Web Ser... All Simple Mail Transfer Protocol (SMTP-In) All **Disable Rule** SNMP Trap Service (UDP In) Domain 1 SNMP Trap Service (UDP In) Private... 1 Cut Software Load Balancer Multiplexer (TCP... All Copy TPM Virtual Smart Card Management (D... Domain Delete TPM Virtual Smart Card Management (D... Private... TPM Virtual Smart Card Management (T... Properties Private... TPM Virtual Smart Card Management (T... Domain I Help Virtual Machine Monitoring (DCOM-In) All r All Virtual Machine Monitoring (Echo Reque... Virtual Machine Monitoring t. Virtual Machine Monitoring (Echo Reque... Virtual Machine Monitoring All t. Virtual Machine Monitoring (NB-Session... Virtual Machine Monitoring All t Virtual Machine Monitoring (RPC) Virtual Machine Monitoring All t. No. < | > < ъ

Opens the properties dialog box for the current selection.

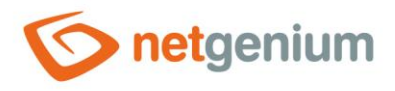

#### 4.2.1 General

In the newly opened "Simple Mail Transfer Protocol (SMTP-In) Properties" window, go to the "General" tab, select the "Allow the connection" option and press the "Apply".

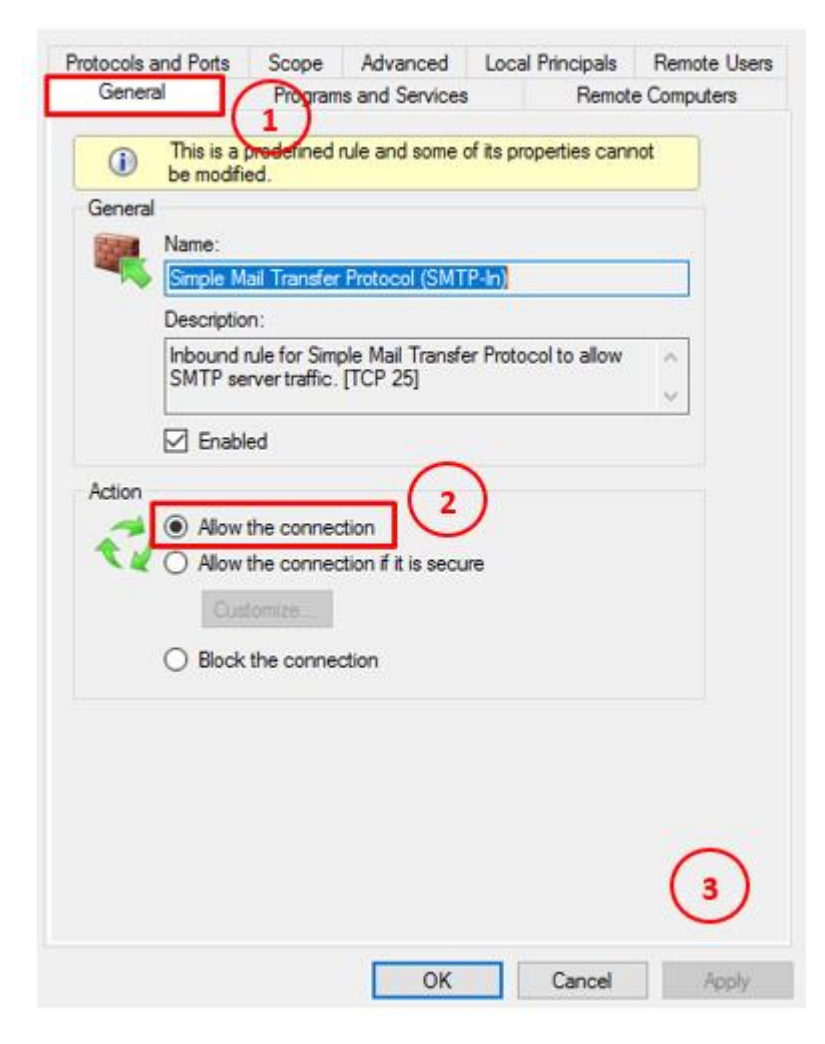

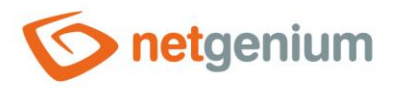

#### 4.2.2 Scope

To allow only certain IP addresses to log in to the SMTP server, enter the list of IP addresses on the "Scope" tab in the "Remote IP address" field.

| Simple Mail Transfer Protocol (SMTP-In) Properties |                                           |                           |          |             |                |               |
|----------------------------------------------------|-------------------------------------------|---------------------------|----------|-------------|----------------|---------------|
| Genera                                             | General Programs and Services Remo        |                           | Remote   | e Computers |                |               |
| Protocols a                                        | nd Ports                                  | Scope                     | Advanced | Loca        | l Principals   | Remote Users  |
| Local IP                                           | address<br>Any II<br>These                | P address<br>e IP address | ses:     |             | Add            |               |
| Remote                                             | IP address                                |                           |          |             | Edit<br>Remove |               |
| <b>1</b>                                           | <ul> <li>Any II</li> <li>These</li> </ul> | P address<br>e IP address | ses:     |             |                |               |
|                                                    |                                           |                           |          |             | Add            |               |
|                                                    |                                           |                           |          |             | Edit           |               |
|                                                    |                                           |                           |          |             | Remove         |               |
|                                                    |                                           |                           |          |             |                |               |
|                                                    |                                           |                           | ОК       |             | Cancel         | <u>A</u> pply |

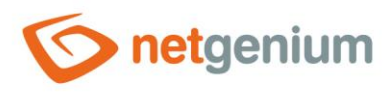

# 5 Start the SMTP server in IIS 6.0 Manager

After successfully setting up the SMTP server, start the SMTP server via "Internet Information Services (IIS) 6.0 Manager". In the program, right-click the SMTP Server and select an option "Start".

| 🗐 Internet Information Services (IIS) 6.0 Manager                                                    | _ |       |
|----------------------------------------------------------------------------------------------------|---|-------|
| 🐚 File Action View Window Help                                                                       |   | _ 8 × |
| 🗢 🔿   🚈 📰   🖼 🗟   👔   🕨 💻 II                                                                         |   |       |
| Internet Information Service Name Service Service Department of Service Name Service Service Domains |   |       |
| Start                                                                                                |   |       |
| Pause                                                                                                |   |       |
| New >                                                                                                |   |       |
| View ><br>New Window from Here                                                                       |   |       |
| Rename<br>Refresh<br>Export List                                                                     |   |       |
| Properties                                                                                           |   |       |
| Help                                                                                                 |   |       |
| < >> Start the server                                                                                |   |       |

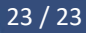